# **IEM PART B**

## When you first visit to fill Part B form:

Step 1: (Enter User Name, Password and Captcha and Login)

| $\leftrightarrow$ $\rightarrow$ $C$ $\triangleq$ services.dp | iit.gov.in/dipp/login                                                                                                    |         | ● e r ★ L I 🚺 :                                                                                                    |
|--------------------------------------------------------------|----------------------------------------------------------------------------------------------------|---------|----------------------------------------------------------------------------------------------------|
| Min                                                          |                                                                                                    |         |                                                                                                    |
| राज्येस जन्मे                                                | 9 उद्योग संवर्धन और आंतरिक व्यापार विभाग<br>DEPARTMENT FOR PROMOTION OF INDUSTRY AN<br>G2B PORTAL<br>(For Industrial Entrepreneurs Memorandum & Industrial Lice | D INTER | NAL TRADE<br>vices)                                                                                                    |
| Home                                                         | / Login                                                                                                    |         | Home Contact os Login                                                                                                    |
| Login<br>U<br>Pa<br>P                                        | a or Register to Continue                                                                                                    | OR      | This site can be best viewed in Firefox 3.5 and above, Chrome 18 and above and Edge 17 and above.         Register with DPIIT G28 Portal and make your life easier by:         1. Submitting pre-filled form.         2. Submitting forms online.         3. Tracking and checking the status of your submitted form.         4. Identifying the applicable licenses.         Note: Old eBiz portal login credential are not valid for this portal. Please register again on this portal. |

### Step 2:

(click on new registration)

| Require and<br>(For Industrial En | TAL<br>trepreneurs Memorandum                | & Industrial License's Services)                                                                                      |                                                                                 |                                            |                  |
|-----------------------------------|----------------------------------------------|----------------------------------------------------------------------------------------------------|---------------------------------------------------------------------------------|--------------------------------------------|------------------|
| Home                              |                                              |                                                                                                    | Online Help 🔻                                                                   |                                            |                  |
|                                   |                                              | New Registration                                                                                                    | Applications for<br>Amendment                                                   |                                            |                  |
| Goj web directory                 | Digital India<br>Prose to Ampound            | राष्ट्रीय इन्यवनेस सोजना<br>National e Governance Plan<br>Public services closer home                                 | Acres 1                                                                         | Copen Government Data (OCG) Platform India | incha<br>.gov.in |
| Quick Links                       | ndustry and This site is de<br>Electronics 8 | NATIONAL<br>INFORMATICS<br>CENTRE<br>esigned, hosted and maintained by Natio<br>& Information Technology and Departme | onal Informatics Centre (NIC), Ministr<br>nt for Promotion of Industry and Inte | y of<br>mal                                |                  |

(click on IEM)

| Reade and<br>(For Industrial Entrepreneurs M | emorandum & Industrial License's Services)                                                                                                    |
|----------------------------------------------|----------------------------------------------------------------------------------------------------|
|                                              | Online Help 👻                                                                                                    |
| Home / Registration                          |                                                                                                    |
|                                              | Industrial Entrepreneur's<br>Memorandum<br>(IEM)                                                                                                    |
| col web directory                            | igital India<br>is to Longenti<br>Public services dever home:<br>Public services dever home:<br>Public services |
| Quick Links                                  | This site is designed, hosted and maintained by National Informatics Centre (NIC), Ministry of<br>Electronics & Information Technology and Department for Promotion of Industry and Internal                                                                                                    |

### Step 3:

(click on Part-B)

| G2B PORTAL                                                                  | Memorandum & Industrial License's Services                                                           | a                                                                                      | Change Password |                  |
|-----------------------------------------------------------------------------|----------------------------------------------------------------------------------------------------|----------------------------------------------------------------------------------------|-----------------|------------------|
| Home / IEM                                                                  |                                                                                                    | Online Help 👻                                                                          |                 |                  |
|                                                                             | Industrial Entrepreneurs<br>Memorandum                                                               | Industrial Entrepreneurs<br>Memorandum                                                 |                 |                  |
|                                                                             | PART - A                                                                                             | PART - B                                                                               |                 |                  |
| coi web directory                                                           | Digital India<br>National - Governance Mar<br>Public services (down home                             | Annen sinda se                                                                         | data.gov        | india<br>.gov.in |
| Quick Links Department for Promotion of Industry and Internal Trade (DPIII) | This site is designed, hosted and maintained by N<br>Electronics & Information Technology and Depart | lational Informatics Centre (NIC), Ministry<br>ment for Promotion of Industry and Inte | r of<br>mal     |                  |

### Step 4:

(click on [Click to file new]) OR (Click on Draft tab)

#### 1/37744/2023

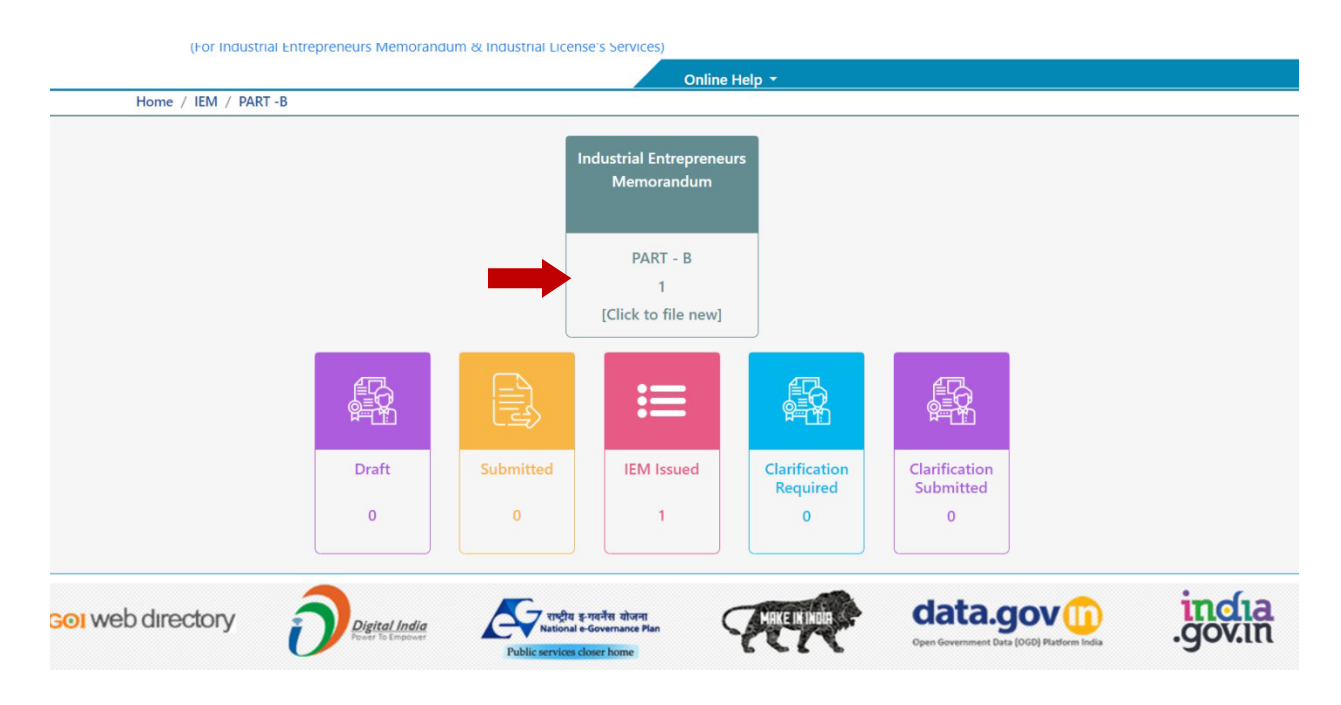

### Step 5:

(click on view)

|                             |                |                | Industrial Entrepreneurs<br>Memorandum | 5                     |               |        |                                 |              |      |
|-----------------------------|----------------|----------------|----------------------------------------|-----------------------|---------------|--------|---------------------------------|--------------|------|
|                             |                |                | PART - B<br>1<br>[Click to file new]   |                       |               |        |                                 |              |      |
|                             |                |                | ≔                                      | ۴                     |               |        |                                 |              |      |
|                             | Draft<br>0     | Submitted<br>0 | IEM Issued                             | Clarific<br>Requ<br>0 | ation<br>ired |        | Clarification<br>Submitted<br>0 |              |      |
| PART B - Application Lis    | st 1           |                |                                        |                       |               |        |                                 |              |      |
| Show 10 v entries           | Name Of Entity |                | Email                                  |                       | Inda          | ted On | Sear                            | rch:         |      |
| 1                           |                | 2              |                                        |                       | 18-AL         | g-2023 |                                 | view         |      |
| Showing 1 to 1 of 1 entries |                |                |                                        |                       |               |        | First Pre                       | vious 1 Next | Last |

### Step 6:

(click on save Entity)

### 1/37744/2023

| NAME                                                                                                    |                                                                                                    |                                                                                                    |                |                                                                                                    |
|----------------------------------------------------------------------------------------------------|----------------------------------------------------------------------------------------------------|----------------------------------------------------------------------------------------------------|----------------|----------------------------------------------------------------------------------------------------|
| NAME OF ENTITY                                                                                                    |                                                                                                    | TYPE OF ENTITY                                                                                                    | PAN            |                                                                                                    |
| NOT THE OWNER OF                                                                                                    | ar an an an an an an an an an an an an an                                                                                          | Public Sector Undertaking                                                                                                    |                |                                                                                                    |
|                                                                                                    |                                                                                                    |                                                                                                    |                |                                                                                                    |
| ADDRESS                                                                                                    |                                                                                                    |                                                                                                    |                |                                                                                                    |
| ADDRESS LINE 1                                                                                                    |                                                                                                    | ADDRESS LINE 2                                                                                                    | ADDRESS LINE 3 |                                                                                                    |
| 8TH FLOOR                                                                                                    |                                                                                                    |                                                                                                    | BKC            |                                                                                                    |
| LOCALITY                                                                                                    |                                                                                                    | VILLAGE/TOWN/CITY                                                                                                    | STATE          |                                                                                                    |
| BANDRA EAST                                                                                                    |                                                                                                    | MUMBAI                                                                                                    | MAHARASHTRA    |                                                                                                    |
| DISTRICT                                                                                                    |                                                                                                    | PIN CODE                                                                                                    |                |                                                                                                    |
|                                                                                                    |                                                                                                    |                                                                                                    |                |                                                                                                    |
| CONTACT                                                                                                    |                                                                                                    |                                                                                                    |                |                                                                                                    |
|                                                                                                    |                                                                                                    | FAY                                                                                                    | MOBILE         |                                                                                                    |
| PHONE                                                                                                    |                                                                                                    | 180                                                                                                    |                |                                                                                                    |
| PHONE                                                                                                    |                                                                                                    |                                                                                                    |                |                                                                                                    |
| PHONE<br>E-MAIL<br>UPLOADED DOCUM                                                                                                    |                                                                                                    |                                                                                                    |                |                                                                                                    |
| PHONE<br>E-MAIL<br>UPLOADED DOCUM<br>Decenser News                                                                                                    | ENTS                                                                                                    | No News                                                                                                    |                | Date                                                                                                    |
| PHONE<br>E-MAIL<br>UPLOADED DOCUM<br>Decension News<br>PNN                                                                                                    | ENTS<br>NEWPARTA-2313                                                                                                    | Bio Neces<br>3-PAN-PANCARDIKNUCL/DF                                                                                                    |                | 05/12/2022                                                                                                    |
| PHONE<br>E-MAIL<br>UPLOADED DOCUM<br>Destruct New<br>PAN<br>Macter data as per<br>MCA website                                                                                                    | IENTS<br>NEWPARTA-2313<br>NEWPARTA-2313<br>MINISTRYOFCOR                                                                           | TIG Notes<br>S-PAN-PANCARDKMUCLPDF<br>S-MASTER DATA AS PER MCA WEBS<br>PORATEAFFAIRGMCASERVICESKMUC                                                                                                    | ITE-<br>J. PDF | 05/12/2022<br>05/12/2022                                                                                                    |
| PHONE E-MAIL E-MAIL UPLOADED DOCUM Decoment Norm PAN Mactor data as per MCA veducite CIN                                                                                                    | ENTS<br>NEWPARTA-2513:<br>MINISTRYOFCORP<br>NEWPARTA-2513:                                                                         | TE NEE<br>3-PAN-PANCARDKMLICLPDF<br>3-MASTER DATA AS PER MCA WEBS<br>PORATEAFFAIRSMCASERVICESKMLIC<br>3-CIN-CINKMLICLPDF                                                                                                    | ITE-<br>L-PDF  | 05/12/2022<br>05/12/2022<br>05/12/2022                                                                                                    |
| PHONE<br>E-MAIL<br>E-MAIL<br>Destrated Norm<br>PAN<br>Macher data as per<br>MCA website<br>CIN<br>MoA                                                                                                    | ENTS<br>NEWPARTA-2313:<br>MEWPARTA-2313:<br>MINISTRYOFCOR<br>NEWPARTA-2313:<br>NEWPARTA-2313:                                      | ING NEW<br>3-PAN-PANCARDIMUICLPDF<br>3-MASTER DATA AS PER MCA WEBS<br>9-MASTERFAIRSMCASERVICESKMLIC<br>5-CIN-CINKMLICLPDF<br>3-MOA-MOAAOAKMLICLPDF                                                                                                    | ITE-<br>LIPDF  | Dete           05/12/002           05/12/202           05/12/202           05/12/202           05/12/202           05/12/202                                                                                                    |
| PHONE<br>E-MAIL<br>E-MAIL<br>UPLOADED DOCUM<br>Desense theme<br>PAN<br>Macter data as per<br>MCA website<br>CIN<br>MacA<br>AoA                                                                                                    | NEWPARTA-2518:<br>NEWPARTA-2518:<br>NEWPARTA-2518:<br>NEWPARTA-2518:<br>NEWPARTA-2518:<br>NEWPARTA-2518:                           | TIL TILL TILL TILL TILL TILL TILL TILL                                                                                                    | ITE-<br>L.PDF  | Desire           05/12/2022           05/12/2022           05/12/2022           05/12/2022           05/12/2022           05/12/2022           05/12/2022           05/12/2022           05/12/2022                                                                                                    |
| PHONE<br>E-MAIL<br>E-MAIL<br>UPLOADED DOCUM<br>PAN<br>Master data as per<br>MCA vectoria<br>CIN<br>MoA<br>Asia                                                                                                    | NEWPARTA-2513:<br>NEWPARTA-2513:<br>MINISTRYOFCORF<br>NEWPARTA-2513:<br>NEWPARTA-2513:<br>NEWPARTA-2513:<br>NEWPARTA-2513:         | RE Now<br>3-PAN-PANCARDKMUCL PDF<br>3-MASTER DATA AS PER MCA WEBS<br>VORATEAFFAIRIMCASERVICESKMUC<br>3-CIN-CINKMLICL PDF<br>3-MOA-MOAAOAKMUCL PDF<br>3-AOA-AOAMOAKMUCL PDF<br>3-GOTIN-KMLIREVISEDGSTCERTIFIC/                                                                                                    | ITE-<br>L-PDF  | Datis           05/12/2022           05/12/2022           05/12/2022           05/12/2022           05/12/2022           05/12/2022           05/12/2022           05/12/2022           05/12/2022           05/12/2022           05/12/2022           05/12/2022           05/12/2022           05/12/2022           05/12/2022                                                                                                    |
| PHONE PHONE E-MAIL UPLOADED DOCUM Ducament Rum RNN Mather data as per MCA webada CIN MoA AoA GSTIN                                                                                                    | ENTS<br>NEWPARTA-2313:<br>MEWPARTA-2313:<br>MINISTRYOFCORF<br>NEWPARTA-2313:<br>NEWPARTA-2313:<br>NEWPARTA-2313:                   | ING NEW<br>3-PAN-PANCARDKMUICLPDF<br>3-MASTER DATA AS PER MCA WEBS<br>PORATEAFFAIRSMCASERVICESKMUIC<br>3-GIN-GINIKMUICLPDF<br>3-AOA-AOAMOAKMUICLPDF<br>3-AOA-AOAMOAKMUICLPDF<br>3-AOA-AOAMOAKMUICLPDF<br>3-GGIN-KMUIREVISEDGSTCERTIFICA                                                                                                    | 178-<br>1,190F | One           05/12/022           05/12/022           05/12/022           05/12/022           05/12/022           05/12/022           05/12/022           05/12/022           05/12/022           05/12/022           05/12/022           05/12/022           05/12/022                                                                                                    |
| PHONE PHONE F-MAIL F-MAIL F-MA | ENTS<br>NEWPARTA-2318:<br>NEWPARTA-2318:<br>MINISTRYOFCOR<br>NEWPARTA-2318:<br>NEWPARTA-2318:<br>NEWPARTA-2318:                    | TR Norm<br>3-PAN-PANCARDIKNUCLPDF<br>3-MASTER DATA AS PER MCA WEBS<br>PORATEAFFAIRSMCASERVICESKMLIC<br>3-CIN-CINKMLICLPDF<br>3-MOA-MOAAOAKMLICLPDF<br>3-AOA-AOAMOAKMLICLPDF<br>3-GOTIN-KMLIREVISEDGSTCERTIFICA                                                                                                    | ITE-<br>L, PDF | Date           05/12/2022           05/12/2022           05/12/2022           05/12/2022           05/12/2022           05/12/2022           05/12/2022           05/12/2022           05/12/2022           05/12/2022           05/12/2022           05/12/2022           05/12/2022           05/12/2022           05/12/2022           05/12/2022           05/12/2022           05/12/2023                                           |
| PHONE PHONE F-MAIL UPLOADED DOCUM Decrement Nerror PAN Master data as per MCA vectoria CIN MoaA AeA GSTIN Save Entity NOTE                                                                                                    | INTS<br>NEWPARTA-2313:<br>MEWPARTA-2313:<br>MINISTRYOFCORF<br>NEWPARTA-2313:<br>NEWPARTA-2313:<br>NEWPARTA-2313:<br>NEWPARTA-2313: | TE IKAN<br>3-PAIN-PANCARDKMLICLPDF<br>3-MASTER DATA AS PER MCA WEBS<br>VORATEAFFAIRSMCASERVICESKMLIC<br>3-CIN-CINKMLICLPDF<br>3-MOA-MOAAOAKMLICLPDF<br>3-AOA-AOAMOAKMLICLPDF<br>3-GOTIN-KMLIREVISEDGSTCERTIFICJ                                                                                                    | ITE-<br>LPDF   | Note           05/12/2022           05/12/2022           05/12/2022           05/12/2022           05/12/2022           05/12/2022           05/12/2022           05/12/2022           05/12/2022           05/12/2022           05/12/2022           05/12/2022           05/12/2022           05/12/2022           05/12/2022           05/12/2022           05/12/2022           05/12/2022           05/12/2022           05/12/2023 |
| PHONE PHONE F-MAIL F-MAIL F-MA | ENTS<br>NEWPARTA-2313:<br>MEWPARTA-2313:<br>MINISTRYOFCORF<br>NEWPARTA-2313:<br>NEWPARTA-2313:<br>NEWPARTA-2313:<br>NEWPARTA-2313: | Control      Control      Control | ATE PDF        | Note           05/12/2022           05/12/2022           05/12/2022           05/12/2022           05/12/2022           05/12/2022           05/12/2022           05/12/2022           05/12/2022           05/12/2022           05/12/2022           05/12/2022           05/12/2022           05/12/2022           05/12/2022           05/12/2022           05/12/2022           05/12/2022           05/12/2022           05/12/2023 |

### Step 7:

(click on Sector Review)

#### 1/37744/2023

| ome /      | / IEM / PAR       | F-B / Detail      | s Of Location     |          |                   |          |             |       |                        |                         |                 |
|------------|-------------------|-------------------|-------------------|----------|-------------------|----------|-------------|-------|------------------------|-------------------------|-----------------|
|            | ENTITY            | (                 |                   | INVEST   | IMENT & EMPL      | OYMEN    | т           |       | D                      |                         | ION             |
| t A I      | EM Numbe          | r: 364/N/         | /SIA/IMO/2        | 023      |                   |          |             |       | Part B Drat            | ft Number :             | IEM/B/1495/2023 |
| atio       | n Details         |                   |                   |          |                   |          |             |       |                        |                         |                 |
| лцл        | RASHTRA           |                   |                   |          |                   |          |             |       |                        |                         |                 |
| ALLA       |                   |                   |                   |          |                   |          |             |       |                        |                         |                 |
| SR.        | ADDRESS           | ADDRESS           | ADDRESS           |          |                   |          | PIN         |       | Total Annu             | al Capacity             |                 |
| SR.<br>NO. | ADDRESS<br>LINE 1 | ADDRESS<br>LINE 2 | ADDRESS<br>LINE 3 | LANDMARK | VILLAGE/TOWN/CITY | DISTRICT | PIN<br>CODE | STATE | Total Annu<br>Existing | al Capacity<br>Proposed | ACTION          |

### Step 8:

(click on Update button all item details)

| rt A IEM Number: 364/N/SIA/IMO/2023 Part B Draft Number: IEM/B/1495/2023 |                                          |                  |                       |          |                     |               |          |             |
|--------------------------------------------------------------------------|------------------------------------------|------------------|-----------------------|----------|---------------------|---------------|----------|-------------|
| ctor [                                                                   | Details                                  |                  |                       |          |                     |               |          |             |
| OTHER                                                                    | S                                        |                  |                       |          |                     |               | Invest   | ment Review |
| National Industrial<br>Sr. Classification of All                         |                                          |                  | Description/Item of   | Ac       | tual Annual Capacit | nual Capacity | Unit of  | 4.5         |
| No.                                                                      | Economic Activity (NIC),<br>2008 NIC NO. | item Description | Manufacture           | Existing | Proposed            | Total         | Capacity | Action      |
| 1                                                                        | 63119                                    | OTHER 🔶          | IT ITES<br>OPERATIONS | 0.00     | 0.00                | 0.00          | RL       | Update      |

### Step 9:

Click on Investment Review

### Step 10:

Fill all actual details (investment, employement, date of Commencement of Commercial Production)

#### 1/37744/2023

| स्वयेष जन्मे<br>(For Industrial B   | Entrepreneurs Memorar   | ndum & Industrial License's Services                                                                                                    | )                                      |                               |
|-------------------------------------|-------------------------|----------------------------------------------------------------------------------------------------|----------------------------------------|-------------------------------|
| Home / IFM / PART-B                 | / Details Of Investment | Onlin                                                                                                    | e Help 🔻                               |                               |
| Home / Icm / PART-D                 | / Details of investment |                                                                                                    |                                        |                               |
| ENTITY                              |                         | INVESTMENT & EMPLO                                                                                                    | YMENT                                  | DECLARATION                   |
| Part A IEM Number :                 |                         | , in the second second s | Part B                                 | Draft Number: IEM/B/1495/2023 |
| INVESTMENT IN PLANT                 | AND MACHINERY FOR       | OTHERS (AS PER INCOME-TAX ACT, 1961 E                                                                                                    | XCEPT LAND, BUILDING, FURNITURE AND FI | XTURE)                        |
|                                     |                         |                                                                                                    |                                        | (in Runnes <sup>*</sup> )     |
|                                     |                         |                                                                                                    |                                        | (in tupees )                  |
|                                     | As p                    | er Part A IEM                                                                                                    |                                        | Actual                        |
| Existing                            | As p                    | er Part A IEM<br>Proposed                                                                                                    |                                        | Actual                        |
| Existing<br>33000000                | As p                    | Proposed                                                                                                    |                                        | Actual                        |
| Existing<br>330000000               | As p                    | Proposed<br>22000000                                                                                                    |                                        | Actual                        |
| Existing<br>330000000<br>EMPLOYMENT | As p                    | Proposed<br>22000000                                                                                                    |                                        | Actual                        |

| Existing | 190 | 128 | 0 | 318 |
|----------|-----|-----|---|-----|
| Proposed | 0   | 0   | 0 | 0   |
| Actual*  |     |     |   |     |

#### DATE OF COMMENCEMENT OF COMMERCIAL PRODUCTION

| Proposed in Part A IEM | Actual |
|------------------------|--------|
| 21/10/2022             |        |

|            |           | (in Rupees <sup>*</sup> ) |
|------------|-----------|---------------------------|
| As per P   | art A IEM | Actual                    |
| Existing   | Proposed  |                           |
| 33000000   | 22000000  |                           |
|            |           |                           |
| Back To Se |           |                           |
|            |           |                           |

(click on Save Investment)

### Step 11:

(enter actual turnover then click on Save TurnOver)

### 1/37744/2023

| Ministry of Commerce and Industry   Government of                                                       | of India           |          |                                 |                                                                     |
|----------------------------------------------------------------------------------------------------|--------------------|----------|---------------------------------|---------------------------------------------------------------------|
| उद्योग संवर्धन और आंतरिक<br>DEPARTMENT FOR PROMOTION<br>G2B PORTAL<br>(For Industrial Entrepreneurs Mem | TURNOVER           |          | ×                               | Welcome testuser ! OGOUT D<br>Change Password                       |
|                                                                                                    |                    |          |                                 |                                                                     |
| Home / IEM / PART -B / Details Of Investm                                                               | TURNOVER           |          |                                 |                                                                     |
| ENTITY                                                                                                  | As Per Last Income | Emanded  | (Rupees in crore <sup>*</sup> ) | DECLARATION                                                         |
| Part A IEM Number : 4/SIA/IMO/2021                                                                      | Tax Return*        | Expected | Actual                          | Part B Draft Number : IEM/B/3/2021                                  |
| INVESTMENT IN PLANT AND MACHINERY                                                                       | 57                 | 65       | 1                               | BUILDING, FURNITURE AND FIXTURE)<br>(Rupees in crore <sup>®</sup> ) |
|                                                                                                    | Save TurnOver      |          |                                 | Actual                                                              |
| Existing                                                                                                |                    |          |                                 |                                                                     |
| 50                                                                                                    | 40                 |          | 25                              |                                                                     |

### Step 12:

(click on Submit Declaration).

| ENTI                                                                    | INVESTME                                                                                                    | NT & EMPLOYMENT                                                                               | DECLARATION                                                                           |
|-------------------------------------------------------------------------|----------------------------------------------------------------------------------------------------|-----------------------------------------------------------------------------------------------|---------------------------------------------------------------------------------------|
| Part A IEM Numbe                                                        | r: 4/SIA/IMO/2021                                                                                                    |                                                                                               | Part B Draft Number : IEM/B/3/202                                                     |
| DECLARATION                                                             |                                                                                                    |                                                                                               |                                                                                       |
| I / we he regarding                                                     | reby certify that this memorandum conform t<br>g exemption from industrial approvals.                                                                 | o all the conditions stipulated in the No                                                     | tification no . 477 (e) dated 25th july, 1991                                         |
| <ul> <li>I / we he regardin</li> <li>I / we he</li> <li>NAME</li> </ul> | reby certify that this memorandum conform t<br>g exemption from industrial approvals.<br>reby further declare that the above statement<br>DESIGNATION | o all the conditions stipulated in the No<br>s are true and correct to the best of my<br>DATE | tification no . 477 (e) dated 25th july, 1991<br>/ our knowledge and belief.<br>PLACE |